# How to register Toyota G chips Cloner Box

- Login CN900 official website: <u>http://www.cn900.net</u> and down load the newest update softare.
- 2: please connect cn900 to PC, and power on, then open the

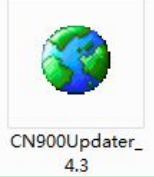

update software <sup>CN900Updater\_</sup>4.3, click"CONNECT" button, it will display SN and version on the lower left corner of the window, it means the cn900 connect to normal. Form as below:

| GN900 FIRMWAR                                            | NE UPDATTER TA             | JEGU |           | 2 🖃 🖾               |
|----------------------------------------------------------|----------------------------|------|-----------|---------------------|
| G CONNECT                                                | S UPDATE                   |      |           | TJECU®              |
|                                                          | -                          | -    | 1         | Register<br>YS30    |
|                                                          | -                          |      |           | Program<br>SK Start |
|                                                          |                            |      |           | 72G-BOX             |
|                                                          |                            |      |           |                     |
| CN900 is connected! SN: 0<br>firmware version: 2.32.3.64 | 95D9FF3011-430677-37305843 | 1    | Visit our | 2015 19:00:16       |

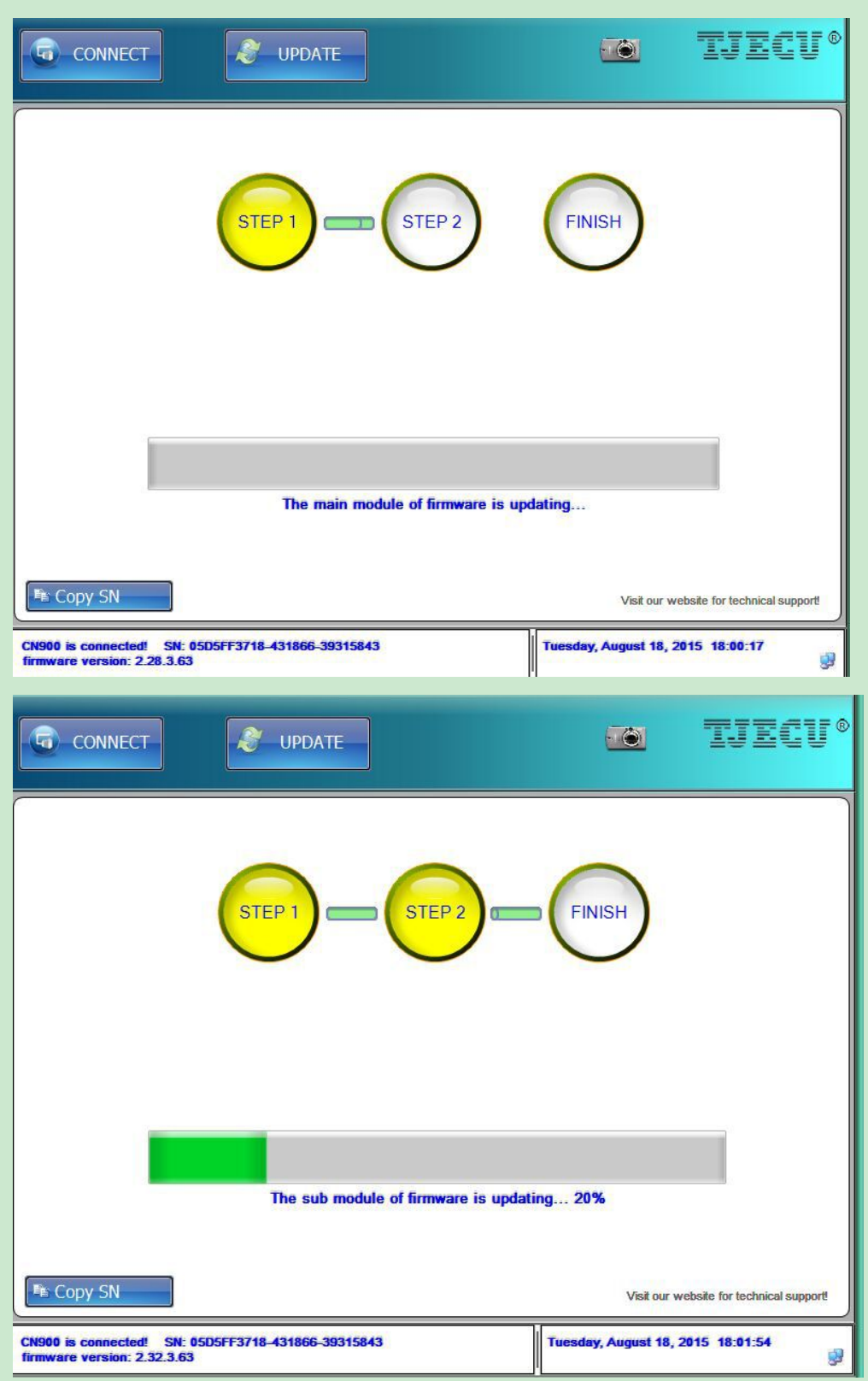

**3.** Click "UPDATE" button, update the main module of firmware

4: There are three steps for updating, please keep CN900 connecting well. After updating, the number of version will

#### change. Please contact Toyota G box to CN900, then click

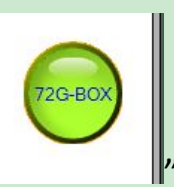

"you will see the picture as below:

| Register  | ed 72G-BOX on th   | is CN900   |
|-----------|--------------------|------------|
|           | 无注册                | 😰 Refresh  |
| Re-regist | er(Current will be | replaced)  |
|           |                    | 🕂 Register |

5: How to identify the cn900 was registered Toyota G box or not? If the cn900 was not registered G box, please check picture 1; If the cn900 was registered G box, please check picture 2, it will display the Serial number of the G box. After registered successfully, this Toyota G box can not register to another cn900.

| RegisterInput | 72G-BOX SN or connect to | CN900    |
|---------------|--------------------------|----------|
| Reg           | istered 72G-BOX on thi   | is CN900 |
|               | 无注册                      | Refresh  |

(Picture 1)

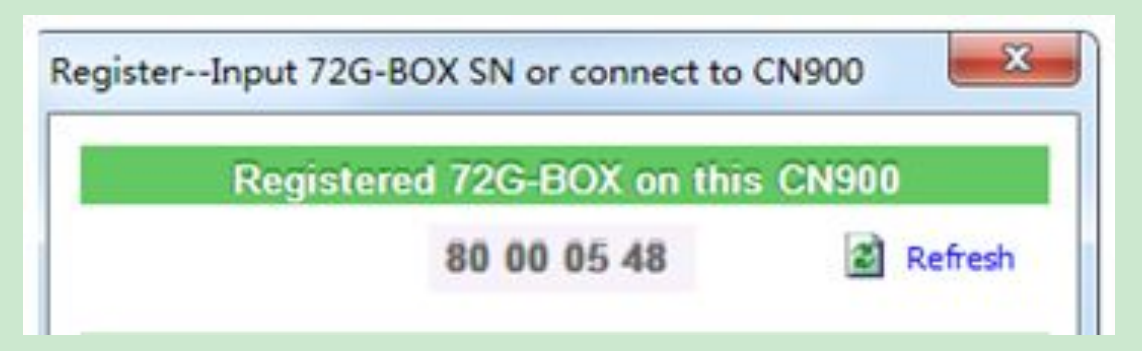

### (Picture 2)

6: In the back side of the Toyota G box, you can see the sercial number(picture 1), please input 8-digits into the edit box. (picture 2 and picture 3). Register successfully. (picture 4 and picture 5).

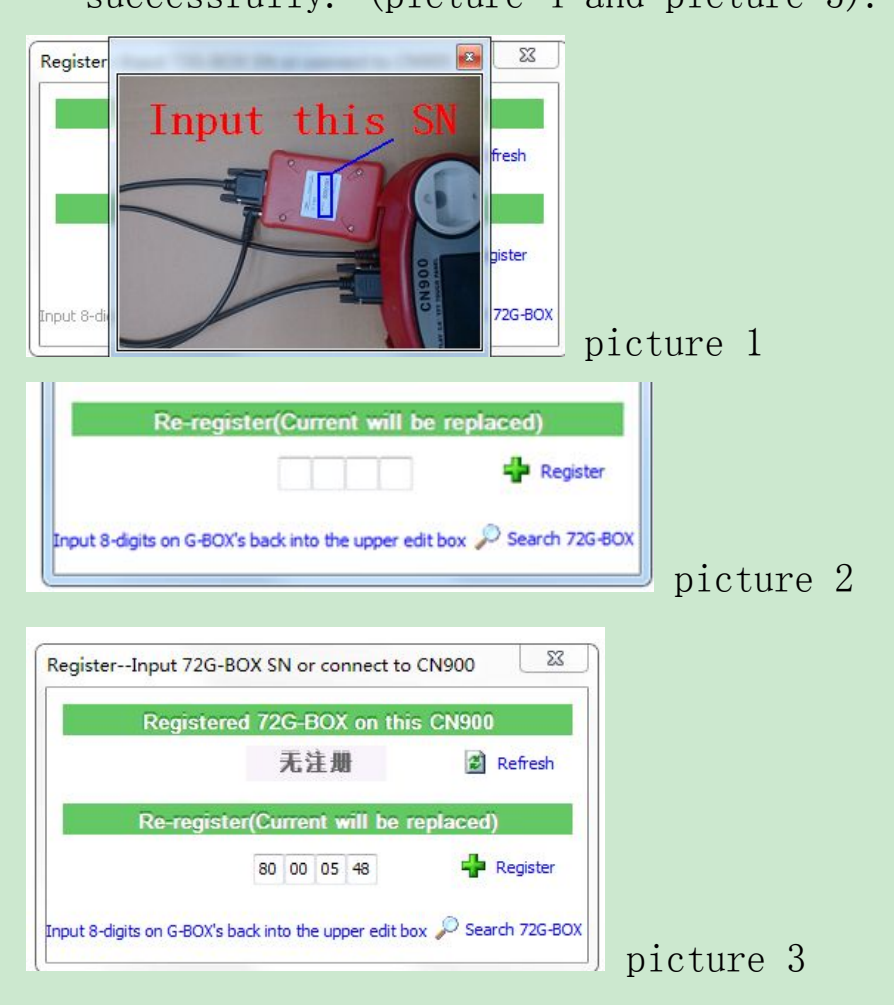

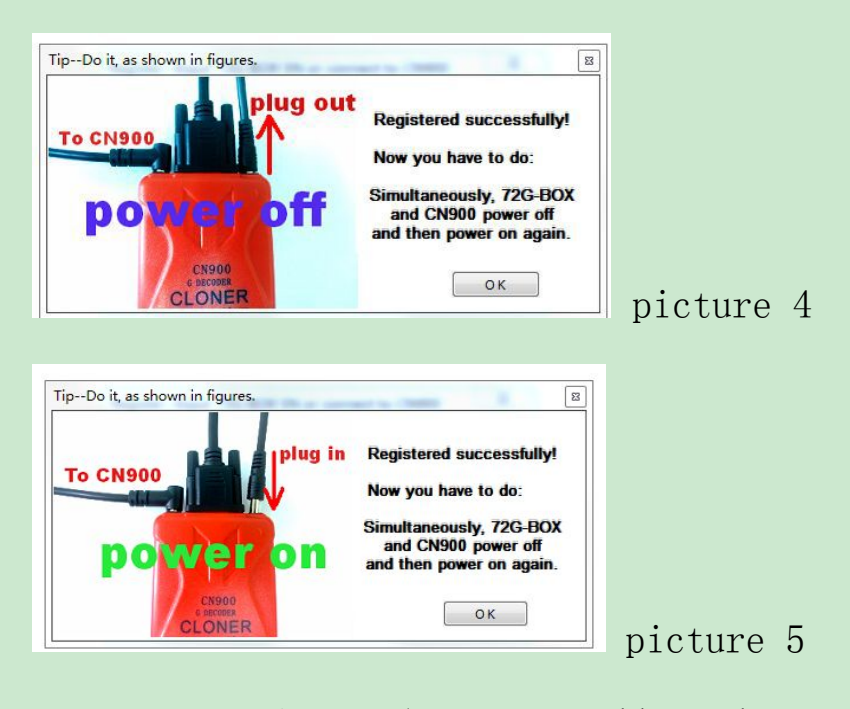

7: after registered successfully, please power off the cn900, then power on. Open the CN900 update software, Click" CONNECT" — click" 72G-BOX—click "Search72G-BOX" (picture 1), and test that whether the Toyota G box was connected well with cn900 (Picture 2). If register ok, it can work normally, if not, please re-register by steps.

| Registe  | red 72G-BOX on this    | s CN900    |
|----------|------------------------|------------|
|          | 80 00 05 48            | 😰 Refresh  |
| Re-regis | ster(Current will be r | eplaced)   |
|          |                        | 🕂 Register |

## picture 1

| Registe  | red 72G-BOX on this    | 5 CN900    |
|----------|------------------------|------------|
|          | 80 00 05 48            | 😰 Refresh  |
| Re-regis | ster(Current will be r | eplaced)   |
|          | 80 00 05 48            | 🕂 Register |

### picture 2